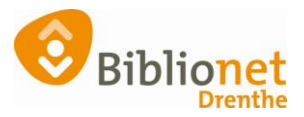

## DUPLICAATPAS [sept 2022]

Als oude pas is kwijt is dan maak je een duplicaatpas. Alle gegevens van de oude pas gaan over op de nieuwe.

Ga naar klantenadministratie, zoek de klant op en kies het tabblad Passen. Klik onderaan op wijzig, selecteer de regel van de hoofdpas. Klik met de rechter muisknop en kies Vervangen. Kies **nooit** wijzigen naar volgpas!

| Klantenadministratie<br>Gant Afsluiten                                                                                                    |                                                                                                    |                                                                       | 1010 |
|----------------------------------------------------------------------------------------------------|----------------------------------------------------------------------------------------------------|-----------------------------------------------------------------------|------|
| 29401000075629 (242120) 9401 (Annen) jeugd 0 Vm 12 Nor<br>A. Testertje (Annie)<br>Kruisäkters 41<br>9460 BG ANNEN<br>Vmolt 31-01-2022<br>Klant 2.NAW-Gegevens 3.Contributie 4.Overig 5.Meldingen | maal t/m Januari 2022<br>geboortretatum 01-01-2010 (11 jr.) meisige<br>laetste activiteti 05-05-2021<br>is bezit 0<br>activier passen 1<br>6.Eigenschappen-1 7.Eigenschappen-18.Possen 1 Marketing A.Rollen B.Profielen | contributie € 0,00<br>registratic € 0,00<br>strippen<br>tegood € 0,00 |      |
| Arregder Wijing Annuker Opslaan Quit Inscheren 18                                                                                                    | rest gebruikt info<br>Doorstease<br>r<br>Volgpan<br>n                                                                                                    |                                                                       |      |
|                                                                                                    |                                                                                                    |                                                                       |      |

| 🗢 Vervangen huidige pas              | × |  |  |  |  |  |
|--------------------------------------|---|--|--|--|--|--|
| Pasnummer [29401000075629] vervangen |   |  |  |  |  |  |
| Nieuw pasnummer                      |   |  |  |  |  |  |
| OK Quit                              |   |  |  |  |  |  |

Scan de nieuwe pas en klik op OK.

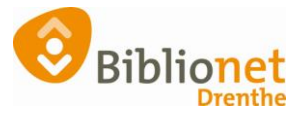

| ì            | Je ziet dat de oude pas is vervangen. |                              |               |                |                |                  |               |                     |      |                   |   |
|--------------|---------------------------------------|------------------------------|---------------|----------------|----------------|------------------|---------------|---------------------|------|-------------------|---|
|              | 1.Klant                               | 2.NAW-Gege                   | vens 3.Contri | outie          | 4.Overig       | 5.Meldingen      |               | 6.Eigenschappen-1 7 |      | 7.Eigenschappen-2 |   |
|              | _                                     |                              |               |                |                |                  |               |                     |      |                   | 7 |
| Passen Soort |                                       | Status                       | Pasr          | Pasnummer      |                |                  | atst gebruikt |                     | Info |                   |   |
|              |                                       | Hoofdpas Actief              |               |                | 29401000075835 |                  |               |                     |      | 1001              |   |
| l            |                                       | Volgpas Vervangen            |               | 29401000075629 |                | 13-07-2018 12:31 |               |                     |      |                   |   |
|              |                                       |                              |               |                |                |                  |               |                     |      |                   |   |
|              |                                       |                              |               |                |                |                  |               |                     |      |                   |   |
|              |                                       |                              |               |                |                |                  |               |                     |      |                   |   |
|              |                                       |                              |               |                |                |                  |               |                     |      |                   |   |
|              | E a se la la s                        | and the second second second | 1 h           |                |                |                  |               |                     |      |                   |   |

Een duplicaatpas kost vijf euro.

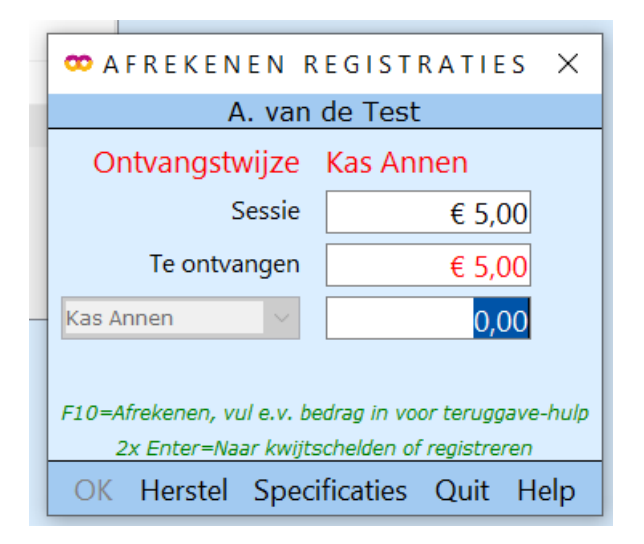

Print nu de nieuwe ledenpas.

Ga naar Klant – print klantgegevens – ledenpas.

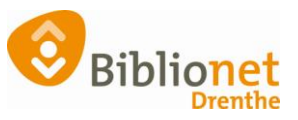

| Balie Klanten Financieel Cal  | talogus Exer | nplaren Titels Reserveringen   | Statistieken en                         | n selecties Berichten KSM Kaartverkoop Vestigingsbeheer | Help |  |  |  |
|-------------------------------|--------------|--------------------------------|-----------------------------------------|---------------------------------------------------------|------|--|--|--|
| Klantenadministratie          |              |                                | +++++++++++++++++++++++++++++++++++++++ |                                                         | - 67 |  |  |  |
| Klant Afsluiten               |              |                                | 12                                      |                                                         |      |  |  |  |
| Zoek klant                    | Alt+Z        | Basis Gefaktureerd t/m April 2 | 022                                     |                                                         |      |  |  |  |
| Zoek klant (direct)           | Ctrl+Z       |                                | pebootedatum (01-01-1991 (30 k) post-   |                                                         |      |  |  |  |
| Zoek klant (via vorige lijst) | Ctrl+Alt+Z   |                                | laatst                                  | te activiteit 15-04-2021 registratie € 5.00             |      |  |  |  |
| Vorige klant                  | Ctrl+Alt+V   | Ledenpas                       |                                         | atrippen 125                                            | _    |  |  |  |
| Nieuwe klant toevoegen        | Ctrl+Alt+N   | Inschrijfbewijs                | Ctrl+Alt+I                              | ve passen 1 tegoed € 0,00                               |      |  |  |  |
| Geleende exemplaren           | 19           | Uitschrijfbewijs               | Ctrl+Alt+U                              | and an an a Barrow Black in a Baller BB-Film            |      |  |  |  |
| Wijzigen Inleverdatum         | P6           | Overzicht klant                | Ctrl+Alt+O                              | enschappen-2 8.Passen 9.Marketing A.Rollen B.Pronelen   |      |  |  |  |
| IBL/reserveringen             | Alt+I        | Ingeleverd?                    | Ctrl+Alt+N                              | Info                                                    |      |  |  |  |
| Melding                       | Alt+M        | Leenoverzicht                  | Ctrl+Alt+L                              | 1001                                                    |      |  |  |  |
| Klantenadministratie          | Alt+A        | Maanoverzicht                  | Ctrl+Alt+M                              | 1001                                                    |      |  |  |  |
| Instellen pincode             |              | Financieel overzicht           | Ctrl+Alt+F                              |                                                         |      |  |  |  |
| Resetten wachtwoord           |              | Leenhistorie                   | Ctrl+Alt+H                              |                                                         |      |  |  |  |
| Bibliotheek.nl (IAM)          | >            | Loghistorie                    | Ctrl+Alt+G                              |                                                         |      |  |  |  |
| Einancieel                    | )            | Nota registraties              | Ctrl+Alt+T                              |                                                         |      |  |  |  |
| Uitbetaalverzoeken            |              | Nota materiaalvergoeding(en)   | Ctrl+Alt+A                              |                                                         |      |  |  |  |
| Klantberichten                | ,            | Incassomachtiging              | Ctrl+Alt+C                              |                                                         |      |  |  |  |
| Print klantbon                | Alt+P        | Leeshandicap-bevestiging       | Ctrl+Alt+D                              |                                                         |      |  |  |  |
| Print klantgegevens           | · · ·        | Ideal betalingen               | Ctrl+Shift+I                            |                                                         |      |  |  |  |
| Naar Uitlenen                 | B            |                                |                                         |                                                         |      |  |  |  |
| Naar Innemen                  | 14           |                                |                                         |                                                         |      |  |  |  |
| Einde sessie                  | F12          |                                |                                         |                                                         |      |  |  |  |
|                               |              |                                |                                         |                                                         |      |  |  |  |
|                               |              |                                |                                         |                                                         |      |  |  |  |
|                               |              |                                |                                         |                                                         |      |  |  |  |
|                               |              |                                |                                         |                                                         |      |  |  |  |
|                               |              |                                |                                         |                                                         |      |  |  |  |
|                               |              |                                |                                         |                                                         |      |  |  |  |
| Verwijder Wijzig Annuleer     | Opslaan Qu   | it Inschrijven 🗃               |                                         |                                                         |      |  |  |  |
| -                             |              |                                |                                         |                                                         |      |  |  |  |

De klant kan de nieuwe pas afrekenen bij de zelfservice.